# 🗥 COMFAST

# Telepítési útmutató Vezeték nélküli hozzáférési pont (AP)

A termék felhasználói útmutatója tartalmazza a termék jellemzőit, a használat módját és a kezelési eljárást. Gondosan olvassa el a felhasználói kézikönyvet, hogy a lehető legjobb tapasztalatokat szerezze és elkerülje a felesleges károkat. Őrizze meg ezt a kézikönyvet későbbi felhasználás céljából.

IMPORTŐR: Alza.cz a.s., Jankovcova 1522/53, 170 00 Prague 7, www.alza.cz

## 1. Telepítési ábra

1. mód

2. mód

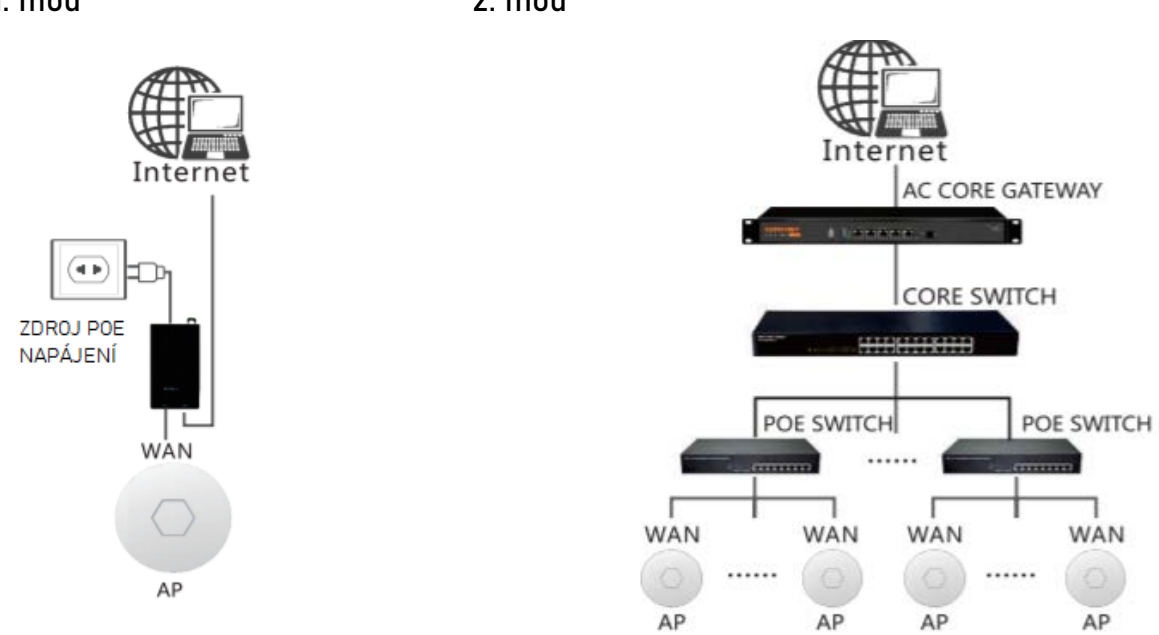

### (Zdroj POE napájení – POE tápegység)

### Megjegyzés:

1. mód: Egy eszköz telepítése: Lépjen külön a beállítások menübe.

2. mód: Több eszköz telepítése: Válassza a központi beállításokat és a helyi portált az AC Core gateway segítségével.

## 2. Telepítés

### 2.1 Telepítés a plafonra

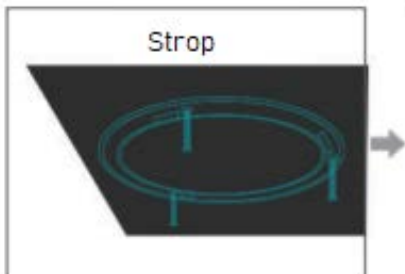

1. Szerelje le a hozzáférési pont borítását, s szerelje a vázat a plafonra csavarok segítségével.

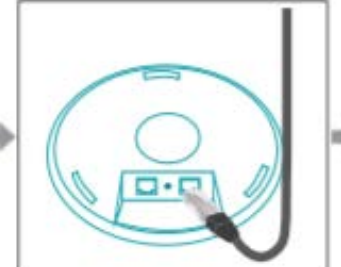

2. Csatlakoztassa a készülék LAN portját kábellel. (Ha több eszközt használ, akkor csatlakoztassa a készülék WAN portját a központi vezérléshez.)

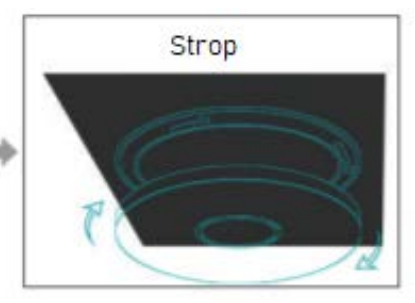

3. Rögzítse a készülék borítását a vázra.

Strop - Plafon

### 2.2 Telepítés a falra

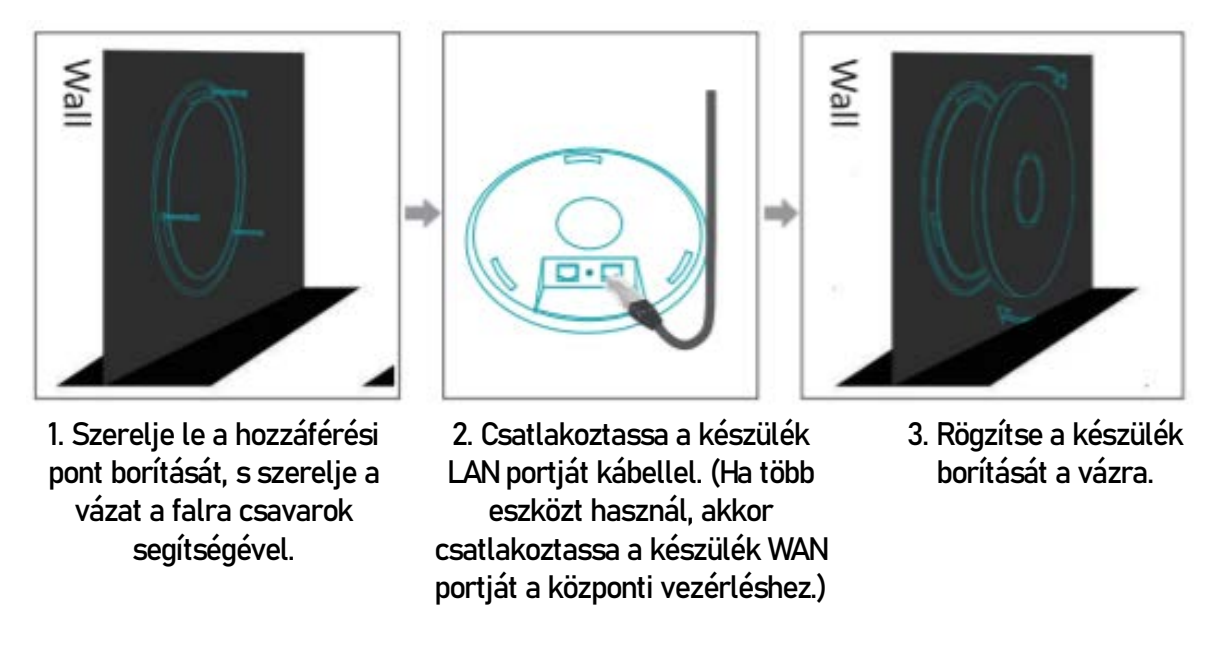

Megjegyzés: Ez a telepítési útmutató a kör alakú mennyezeti hozzáférési pont telepítését mutatja be. A négyzet alakú mennyezeti hozzáférési pontok 4 csavarral rendelkeznek. Kérjük, telepítéskor ezeket a modelleket csak az egyik oldalról nyomja.

## 3. Egyetlen eszköz konfigurációja

3.1 Csatlakozási rajz

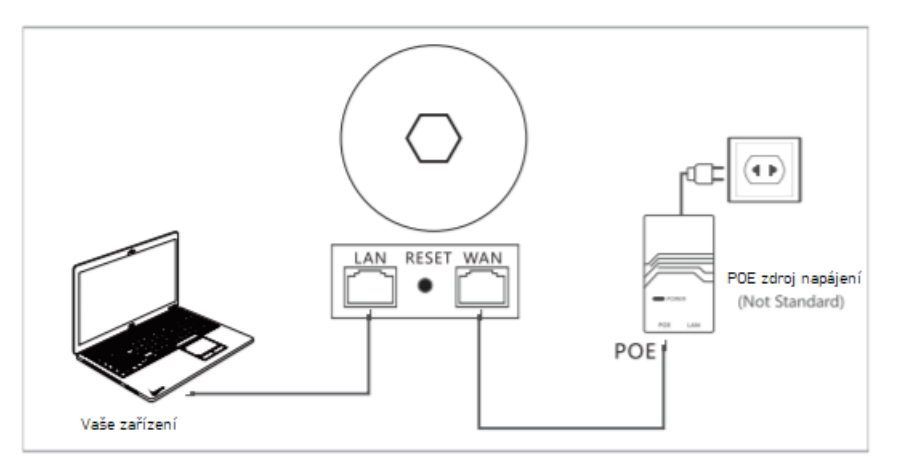

3.2 A számítógépen válassza az IP-cím automatikus felismerését, és csatlakoztassa az eszköz LAN portját az eszközkezelő felületéhez. 3.3 Alapértelmezés szerint az eszköz FAT AP módban van. A beállítésok kezelőfelületét a következőképp érheti el:

(1) Az alapértelmezett konfigurációk szerint kapcsolja be az eszközt és várjon 90 másodpercet, amíg az eszköz betölt.

(2) Csatlakoztassa az eszköz LAN portját a számítógéphez a hálózati kábel segítségével.
(3) Írja be a 192.168.10.1 értéket egy webböngészőbe. A rendszer ekkor átirányítja az eszközbeállítások kezelőfelületére.

(4) Nyissa meg a számítógépes böngészőt, és írja be a 192.168.10.1 értéket, hogy belépjen az eszköz bejelentkezési oldalára. A készülék az alapértelmezett router módra áll. Az első bejelentkezéskor be kell állítania a jelszót. Az eszköz nyelve angol vagy kínai. A nyelv beállításához kattintson a jobb felső sarokban lévő ikonra

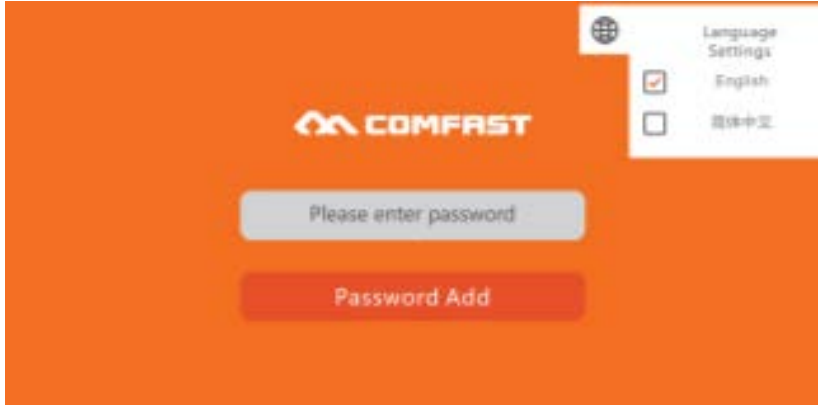

3.4 A beállítások között a telepítő varázsló négy üzemmódot kínál: AP mód, Bridge mód, Router mód és Repeater mód.

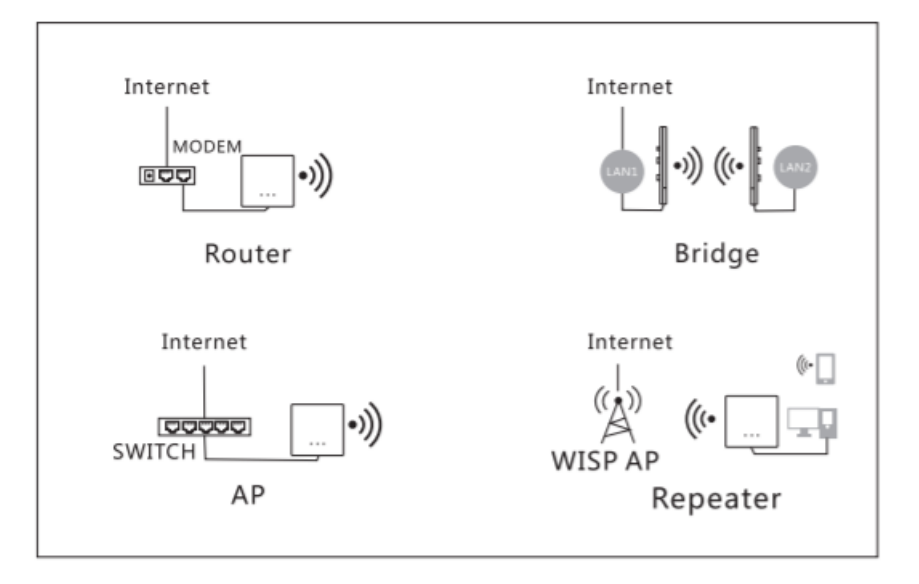

3.5 Kattintson az AP módra, és állítsa be az IP címet és az alhálózati maszkot. Az IP-címnek és az alhálózati maszknak ugyanabban a hálózati szegmensben kell lennie, mint a felső hálózatnak, és nem lehetnek ellentmondásban a felső hálózati router IP-címével. A beállítások elmentése után a beállított IP-címen beléphet a készülékbe, csatlakozva a készülék WAN-portjához vagy a POE adapter LAN-portjához.

#### Megjegyzések:

1. AP módban az AP-hez (hozzáférési ponthoz) csatlakoztatott egyéb eszközök IP-címeit a felső hálózati router fogja kiosztani.

2. Az AP-nek be kell állítania egy Internet IP-címet (ne állítsa be ugyanazt az IP-címet, mint a felső hálózati router). Ha az eszközt manuálisan szeretné kezelni, ugyanannak a hálózati szegmensnek a címét állítsa be, mint az Intranet IP.

|               | Lan Settings | WiFi 2.4G     | WiFi 5.8G | Finish |
|---------------|--------------|---------------|-----------|--------|
| Lan Settings— |              |               |           |        |
|               | IP Address   | 192.168.10.1  |           |        |
|               | Subnet Mask  | 255.255.255.0 |           |        |

3.6 AP mód: Előre beállíthatja a 2.4 G/5.8G vezeték nélküli SSID-t, a jelszót, csatornát és az országot. A beállítás után az eszköz WAN-portja vagy a POE-adapter LAN-portja csatlakozik az internethez. Egyéb mobil eszközök az SSID-hez csatlakozhatnak az interneten való böngészéshez.

| can sectings w   | 112.40          | 111 5.65 | rinsn |
|------------------|-----------------|----------|-------|
| - 2.4G Wireless  |                 |          |       |
| SSID             | COMFAST_E32B_2G | ó –      |       |
| Password         |                 |          |       |
|                  |                 |          |       |
| Advanced Setting |                 |          |       |
| Bandwidth        | 20MHz           | -        |       |
| Country          | China           |          |       |
| Channel          | auto            |          |       |
|                  |                 |          |       |

3.7 Bridge mód: Ellenőrizze, hogy a WDS engedélyezve van-e a felső hálózaton. Az AP beállíthatja az Internet szegmenst (ne állítsa be ugyanazt az IP-címet, mint a felső hálózati router), majd válassza ki az SSID jelet (5,8 GHz és 2,4 GHz között), amelyet át kell hidalni és írja be a Wifi jelszót.

|              | strage settings |            |     |      |
|--------------|-----------------|------------|-----|------|
| Lan Settings |                 |            |     |      |
|              | IP Address      | 192.168.10 | 0.1 |      |
|              | Subnet Mask     | 255.255.25 | 5.0 |      |
|              |                 |            |     | 2719 |

(Megjegyzés: A jelszó megegyezik a felső router jelszavával.)

| can Re | sults             |                     |         |   |   | Refre     | sh |
|--------|-------------------|---------------------|---------|---|---|-----------|----|
| NO.    | BSSID             | SSID                | Channel |   |   | Operation |    |
| 1      | 40:A5:EF:84:E6:34 | unknown             | 1       | ۵ | ÷ | 1         | X  |
| 2      | 40:A5:EF:84:DE:64 | unknown             | 1       | ۵ | Ŷ | -         | 1  |
| 3      | 40:A5:EF:85:48:21 | unknown             | 2       | ۵ | ¢ | 1         |    |
| 4      | 00:E0:4C:81:96:D1 | 2.4G_COMFAST_8796C2 | 2       |   | ÷ | -         |    |
| 5      | 40:A5:EF:84:E6:31 | unknown             | 1       | ۵ | Ŧ | *         |    |
| 6      | 40:A5:EF:84:DE:61 | unknown             | 1       | ۵ | ÷ | *         |    |
| 7      | 40:A5:EF:80:97:36 | E325N_809736        | 2       |   | Ŷ | -         |    |

Állítsa be az SSID-t és az eszköz jelszavát, majd kattintson a "Next" gombra a beállítások jóváhagyásához.

| 1<br>Lan Settings | ②<br>Bridge Settings | WiFi 2.4G   | (4)<br>WiFi 5.8G | ──── ⊘<br>Finish |      |
|-------------------|----------------------|-------------|------------------|------------------|------|
| 2.4G Wireless     | SSID<br>Password     | COMFAST_E32 | 8_2G             |                  |      |
|                   |                      |             |                  | Prev             | Next |

3.8 Repeater mód: Az AP (hozzáférési pont) beállít egy belső hálózati szegmenst (az gateway IPja nem lehet azonos a felső router IP-címével). Ezután válassza ki a továbbítandó vezeték nélküli SSID jel nevét (5,8 GHz és 2,4 GHz között), és írja be a Wifi jelszót.

| Lan Set                           | ttings Repeater Setting                                                                                                    | gs WiFi 2.4G WiFi                                                                  | i 5.8G                           |                      | Finish                |           |      |
|-----------------------------------|----------------------------------------------------------------------------------------------------|------------------------------------------------------------------------------------|----------------------------------|----------------------|-----------------------|-----------|------|
| Lans                              | Settings —                                                                                                    | ates according to a second                                                         |                                  |                      |                       |           |      |
|                                   | IP Add                                                                                                    | ress 192.168.10.1                                                                  |                                  |                      |                       |           |      |
|                                   | Subnet N                                                                                                    | Mask 255.255.255.0                                                                 |                                  |                      |                       |           |      |
|                                   |                                                                                                    |                                                                                    |                                  |                      |                       |           | Next |
|                                   |                                                                                                    |                                                                                    |                                  |                      |                       |           |      |
|                                   |                                                                                                    |                                                                                    |                                  |                      |                       | 6         |      |
| an Re                             | sults                                                                                                    |                                                                                    |                                  |                      |                       | Rett      | ean  |
|                                   |                                                                                                    |                                                                                    |                                  |                      |                       |           |      |
| 10.                               | BSSID                                                                                                    | SSID                                                                               | Channel                          |                      |                       | Operation | k.   |
| 10.                               | BSSID<br>40:A5:EF:84:E6:34                                                                                                    | SSID<br>unknown                                                                    | Channel                          | •                    | ÷                     | Operation | ~    |
| NO.<br>1<br>2                     | BSSID<br>40:A5:EF:84:E6:34<br>40:A5:EF:84:DE:64                                                                                     | SSID<br>unknown<br>unknown                                                         | Channel<br>1<br>1                | 0<br>0               | ¢ ¢                   | Operation |      |
| NO.<br>1<br>2<br>3                | BSSID<br>40:A5:EF:84:E6:34<br>40:A5:EF:84:DE:64<br>40:A5:EF:85:48:21                                                                | SSID<br>unknown<br>unknown<br>unknown                                              | Channel<br>1<br>1<br>2           | <b>∩</b><br><b>∩</b> | ¢ ¢                   | Operation |      |
| NO.<br>1<br>2<br>3<br>4           | BSSID<br>40:A5:EF:84:E6:34<br>40:A5:EF:84:DE:64<br>40:A5:EF:85:48:21<br>00:E0:4C:81:96:D1                                           | SSID<br>unknown<br>unknown<br>unknown<br>2.4G_COMFAST_8796C2                       | Channel<br>1<br>2<br>2           | <b>∩</b><br><b>∩</b> | \$<br>\$<br>\$        | Operation |      |
| 1<br>2<br>3<br>4<br>5             | BSSID<br>40:A5:EF:84:E6:34<br>40:A5:EF:84:DE:64<br>40:A5:EF:85:48:21<br>00:E0:4C:81:96:D1<br>40:A5:EF:84:E6:31                      | SSID<br>unknown<br>unknown<br>unknown<br>2.4G_COMFAST_8796C2<br>unknown            | Channel<br>1<br>2<br>2<br>1      | □<br>□<br>□          | \$<br>\$<br>\$<br>\$  | Operation |      |
| NO.<br>1<br>2<br>3<br>4<br>5<br>6 | BSSID<br>40:A5:EF:84:E6:34<br>40:A5:EF:84:DE:64<br>40:A5:EF:85:48:21<br>00:E0:4C:81:96:D1<br>40:A5:EF:84:E6:31<br>40:A5:EF:84:DE:61 | SSED<br>unknown<br>unknown<br>unknown<br>2.4G_COMFAST_8796C2<br>unknown<br>unknown | Channel<br>1<br>2<br>2<br>1<br>1 |                      | *<br>*<br>*<br>*<br>* | Operation |      |

(Megjegyzés: A jelszó megegyezik a felső router jelszavával.)

Állítsa be az SSID-t és az eszköz jelszavát, majd kattintson a "Next" gombra a beállítások jóváhagyásához.

| ①<br>Lan Settings           | 2<br>Repeater Settings | WiFi 2.4G    | (4)<br>WiFi 5.8G |      |      |
|-----------------------------|------------------------|--------------|------------------|------|------|
| C <sup>2.4G Wireless-</sup> |                        |              |                  |      |      |
|                             | SSID                   | COMFAST_E32B | _2G              |      |      |
|                             | Password               |              |                  |      |      |
|                             |                        |              |                  |      |      |
|                             |                        |              |                  | Prev | Next |
|                             |                        |              |                  |      |      |

3.9 Router mód: Három módon használhatja az internetet: PPPOE, Static és DHCP. (Lásd a router beállításait.)

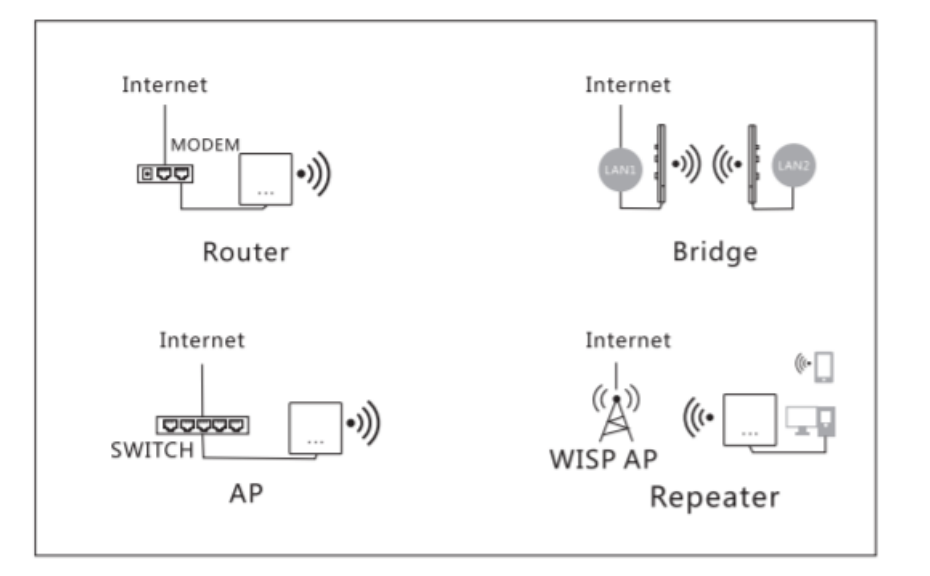

# JÓTÁLLÁSI FELTÉTELEK

Az Alza.cz értékesítési hálózatban vásárolt új termékre 2 év garancia van. Ha javításra vagy egyéb szolgáltatásokra van szüksége a jótállási időszak alatt, forduljon közvetlenül a termék eladójához, ekkor az eredeti vásárlási igazolást az eredeti vásárlás dátumával együtt meg kell adnia. A termék vásárlási igazolásának másolata, kiegészítései, az eredeti adatok nélkül vagy a termék megvásárlásának egyéb módon sérült igazolása nem minősül az igényelt termék vásárlási igazolásának.

Az alábbi körülmények ütköznek a jótállási feltételekkel, ezek esetében a reklamált követelés nem ismerhető el:

A termék más célra történő felhasználása, mint amelyre a terméket szánták, vagy a termék karbantartási, üzemeltetési és szervizelési utasításainak be nem tartása.

Termékkárosodás természeti katasztrófa, illetéktelen személy beavatkozása vagy a vevő mechanikus hibájából (pl. a szállítás, nem megfelelő tisztítás stb. során).

A fogyóeszközök vagy alkatrészek (pl. akkumulátorok stb.) természetes kopása és öregedése használat közben.

Kedvezőtlen külső hatásoknak, például nap- és egyéb sugárzásnak vagy elektromágneses mezőknek való kitettség, folyadék bejutása, tárgyak behatolása, túlfeszültség a hálózatban, elektrosztatikus kisülés által generált feszültség (beleértve a villámlást is), helytelen táp- vagy bemeneti feszültség és ennek a feszültségnek a használt tápegységek nem megfelelő polaritása stb.

Ha bárki által módosításokat, változtatásokat, tervezési változtatásokat vagy módosításokat hajtottak végre a termék tulajdonságainak megváltoztatása vagy kibővítése érdekében, nem eredeti alkatrészek vásárlása vagy használata során.

# EU MEGFELELŐSÉGI NYILATKOZAT

#### Importőr azonosítási adatai:

Alza.cz a.s. Regisztrált telephely: Jankovcova 1522/53, Holešovice, 170 00 Praha 7 Adószám: 27082440

#### A nyilatkozat tárgya:

Megnevezés: Wi-Fi Router Modell/Típus: CF-WR618AC V2 / CF-WR650AC

A fent említett terméket az igazoláshoz használt szabvány(ok)nak megfelelően teszteltük az irányelv(ek)ben megállapított alapvető követelményekkel összhangban: 2014/53/EU sz. irányelv

2011/65/EU sz. irányelv a 2015/863/EU irányelv szerint módosítva

Prága, 2020.8.27.

CE

### WEEE

Ezt a terméket az elektromos és elektronikus berendezések ártalmatlanítására vonatkozó uniós irányelvnek megfelelően nem szabad szokásos háztartási hulladékként megsemmisíteni (WEEE – 2012/19/EU). Ehelyett vissza kell juttatni a vásárlás helyére, vagy át kell adni az újrahasznosítható hulladékok nyilvános gyűjtőhelyén. A termék megfelelő ártalmatlanításának biztosításával Ön segít megelőzni a környezetre és az emberi egészségre gyakorolt negatív következményeket, amelyeket egyébként a termék nem megfelelő hulladékkezelése okozhat. További részletekért forduljon a helyi önkormányzathoz vagy a legközelebbi gyűjtőponthoz. Az ilyen típusú hulladék nem megfelelő ártalmatlanítása a nemzeti előírásokkal összhangban pénzbírságot vonhat maga után.

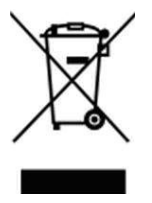

Minden jog fenntartva. ©2020 Alza.cz